# インターネット予約について

仙台土木事務所ではインターネット予約を試験的に導入しており ますので、是非ご活用ください。

インターネット予約システムの URL: <u>https://miyagi3.rsvsys.jp/</u>

#### 留意事項

- 予約をキャンセルしたい場合には、3日前までに電話で連絡願います。
- 予約日時を変更したい場合には、先にキャンセルの連絡をしてください。
- ・重複入力はしないでください。

#### ※代理申請の場合の留意事項

代理申請の場合で、複数の案件をお持ちの場合につきましても、申請1件(1社)ごとに 予約が必要です。

同一代理人(行政書士、行政書士法人等)が同一土木事務所に複数業者の許可申請を行う 場合は、審査日1日につき3件(3社分)を限度とします。

予約開始日(月の初日)のみ同一代理人が同一土木事務所に予約できる件数は,6件(6社 分)までを限度とします。なお、予約開始日の翌日以降は,予約件数の制限はありません(上 記の審査日1日あたり3件(3社分)の制限はあり)。

## 〇予約システム入力方法

1 「予約枠を選択」の中から、該当するものを選択します。

|                                                                                                    |                             |                  |               |     | -                | 0 ×   |
|----------------------------------------------------------------------------------------------------|-----------------------------|------------------|---------------|-----|------------------|-------|
| ← → C                                                                                                    | *                           | S                | G             | £≡  | Ē                |       |
|                                                                                                    |                             |                  |               |     |                  |       |
|                                                                                                    |                             |                  |               |     |                  | - 1   |
| カテゴリーを選択                                                                                                    |                             |                  |               |     |                  | - 1   |
| 建設業許可                                                                                                    |                             | 7                |               |     |                  |       |
| 予約枠を選択                                                                                                    |                             |                  | ٦             |     |                  |       |
| 建設業許可(更新)                                                                                                    |                             | 7                |               |     |                  |       |
| ブランを選択                                                                                                    |                             |                  |               |     |                  | - 1   |
|                                                                                                    |                             | _                |               |     |                  |       |
| 平調交1/                                                                                                    |                             | Я                |               |     |                  |       |
| 予約日時を選択                                                                                                    |                             |                  |               |     |                  |       |
|                                                                                                    | Week M                      | lonth            |               |     |                  |       |
|                                                                                                    | 週表示 1ヶ                      | 月表示              |               |     |                  |       |
| 11/0411/0511/0611/0711/0811/09(木)(金)(土)(日)(月)(火)                                                                                                    | 11/10<br>(水)                |                  |               |     |                  |       |
| ## 日 🧀 🧰 🖬 文音 1 - Word 🛛 🛛 🔯 受信トレイ - sddbkg 🕐 宮城県インターネット 🧼 1                                                                                                    | 4℃ 晴れのちくŧ                   | 59 ^             | <b>9 (</b> 1) | © 4 | 9:28<br>2021/11, | /04 💭 |
|                                                                                                    |                             |                  |               |     |                  |       |
| ■ ■ 宮城県小ダーネット予約システムテ × +<br>                                                                                                    | <b>.</b>                    | 5                | ~             | ~   | -                | • ×   |
| The second second | ~                           |                  | Q I           | 2-  |                  |       |
|                                                                                                    |                             |                  |               |     |                  |       |
| カテゴリーを選択                                                                                                    |                             |                  |               |     |                  |       |
| 2. 金虹 举 打 二                                                                                                    |                             |                  |               |     |                  |       |
| 建设未计可以注意,这些成本计可                                                                                                    |                             | 7                |               |     |                  |       |
| 注 22 先行 PJ                                                                                                    | $\times$                    | R                |               |     |                  |       |
| 予約枠を選択                                                                                                    | ×                           | R                |               |     |                  |       |
| <sup>注設業許可</sup><br>予約枠を選択<br>建設業許可(<br>建設業許可(更新)                                                                                                    | ×                           | л<br>Л           |               |     |                  |       |
| <sup>注設業許可</sup><br>予約枠を選択<br>建設業許可<br>プランを選択<br>の 建設業許可 (更新)<br>の 建設業許可 (新規以外)                                                                                                    | ×                           | л                |               |     |                  |       |
| 生設業許可 予約枠を選択 建設業許可(更新) ブランを選択 単請受付 建設業許可(新規以外) 申請受付 建設業許可(新規以外) ○ 建設業許可(新規以外)                                                                                                    | ×                           | л<br>л<br>л      |               |     |                  |       |
| 注意文集計引 予約枠を選択 建設業許可(更新) プランを選択 申請受付 申請受付 建設業許可(新規以外) 申請受付 意設業許可(新規・追加)                                                                                                    | ×                           | л<br>л<br>л      |               |     |                  |       |
| Edot #170  F約枠を選択  建設業許可  ブランを選択  申請受付  予約日時を選択  F約日時を選択  F約日時を選択  F約日時を選択  F約日時を選択  F10  F10  F10  F10  F10  F10  F10  F1                                                                                                    | ×                           | a<br>a<br>a      |               |     |                  |       |
| Edot #170 F的枠を選択  建設業許可 F的枠を選択  プランを選択  申請受付  申請受付  予約日時を選択  K く 2021年 11月04日(木) > >>                                                                                                    |                             | ス<br>ス<br>ス      |               |     |                  |       |
| 王初朱を選択         建設業許可         ブランを選択         中請受付         申請受付         建設業許可(新規以外)         申請受付         建設業許可(新規、外)         ● 建設業許可(新規、外)         ● 建設業許可(新規、外)         ● 建設業許可(新規、当加)         予約日時を選択         べ く 2021年 11月04日(木) > >>         11/04       11/05       11/06       11/07       11/08       11/09                                                                                                    | ×<br>West<br>证题示 1<br>11/10 | ス<br>ス<br>ス<br>メ |               |     |                  |       |

2 ご希望の枠(「残1」と表示されている箇所)をクリックし,申請の種別を選択し,「次へ」をクリックします。

なお、「建設業許可(更新)」を選択した場合には、申請の種別を選択する画面はありません。

| 宮城県インターネット予                  | わシステムティー                                     | +                   |                               |                     |                     |                     |              |                         |       |      | - 0                | ×      |
|------------------------------|----------------------------------------------|---------------------|-------------------------------|---------------------|---------------------|---------------------|--------------|-------------------------|-------|------|--------------------|--------|
| $\leftarrow \rightarrow$ C G | https://miy                                  | agi3.rsvsys.jp/rese | rvations/calendar             |                     |                     |                     |              | <b>†</b> S              | ¢     | £= ( | 9                  |        |
|                              | <b>«                                    </b> | 2021年 <b>11</b>     | .月 <b>04</b> 日 (木             | :) > >>             |                     |                     | ľ            | Week Month<br>道表示 1ヶ月表示 | Ŧ     |      |                    | •      |
|                              |                                              | <b>11/04</b><br>(木) | 11/05<br>(金)                  | <b>11/06</b><br>(±) | <b>11/07</b><br>(日) | <b>11/08</b><br>(月) | 11/09<br>(火) | 11/10<br>(水)            |       |      |                    |        |
|                              |                                              |                     | 「残1」と                         |                     |                     |                     |              |                         |       |      |                    |        |
|                              | 09:30                                        |                     | 対応可能                          | な時間帯                | となりま                | す。                  | 720          | 残1                      |       |      |                    |        |
|                              | 10:00                                        |                     | 残 0                           |                     |                     | 残 0                 | 残 0          | 残1                      |       |      |                    |        |
|                              |                                              |                     |                               |                     |                     |                     |              |                         |       |      |                    |        |
|                              | 13:00                                        |                     | 残 0                           |                     |                     | 残᠐                  | 残᠐           | 残1                      |       |      |                    |        |
|                              |                                              |                     |                               |                     |                     |                     |              |                         |       |      |                    |        |
|                              |                                              |                     |                               |                     |                     |                     |              |                         |       |      |                    |        |
| 📲 🛱 🥭 🧮                      | w 文書 1 - Wor                                 | d X                 | <mark>0</mark> ☑ 受信トレイ - sddl | okg                 | インターネット             |                     | 🧼 1-         | 4℃ 晴れのちくもり              | へ 噛 🕬 | ⊗ _\ | 9:30<br>2021/11/04 | $\Box$ |

|              | ▶ 宮城県イ          | ンターネット予 | 約システムテ × 十               |                               |                        |                       |               |        |    |               |     | -         | đ             | ×        |
|--------------|-----------------|---------|--------------------------|-------------------------------|------------------------|-----------------------|---------------|--------|----|---------------|-----|-----------|---------------|----------|
| $\leftarrow$ | $\rightarrow$ C | ŵ       | https://miyagi3.rsvsys.j | o/reservations/form?event_id= | 7&event_plan_id=2&date | e=2021%2F11%2F10&time | _from=09%3A30 | τô     | S  | Ġ             | £≞  | Ē         |               |          |
|              |                 |         |                          |                               |                        |                       |               |        |    |               |     |           |               | ^        |
|              |                 |         |                          |                               |                        |                       |               |        |    |               |     |           |               |          |
|              |                 |         | 予約情報入力                   |                               |                        |                       |               |        |    |               |     |           |               |          |
|              |                 |         | 必須申請の種別                  |                               |                        |                       |               |        |    |               |     |           |               |          |
|              |                 |         | ● 新規                     |                               |                        |                       |               |        |    |               |     |           |               |          |
|              |                 |         | ─ 許可換え新規                 |                               |                        |                       |               |        |    |               |     |           |               |          |
|              |                 |         | 🦳 般・特新規                  |                               |                        |                       |               |        |    |               |     |           |               |          |
|              |                 |         | ○ 業種追加                   |                               |                        |                       |               |        |    |               |     |           |               |          |
|              |                 |         | ─ 般・特新規+業種               | 重追加                           |                        |                       |               |        |    |               |     |           |               |          |
|              |                 |         | 🦳 般・特新規+更新               | 折                             |                        |                       |               |        |    |               |     |           |               |          |
|              |                 |         | 🔵 般・特新規+業種               | 重追加+更新                        |                        |                       |               |        |    |               |     |           |               |          |
|              |                 |         |                          | 戻る                            |                        | *^                    |               |        |    |               |     |           |               |          |
|              | Ħ 🌔             |         | w ] 文書 1 - Word          | X 圓 受信トレイ - sddbkg            | 2 宮城県インターネット           |                       | 🥝 14°C 晴      | 青れのちくも | りへ | <b>9 (</b> 1) | ⊗ / | 9<br>2021 | :32<br>/11/04 | <b>•</b> |

### 3 必要事項を入力し、「次へ」をクリックします。

|   | ▶ 宮城県           | (ンターネットう | тыудтда х +                                       |                   |      |          |     | -   | ð         | ×        |
|---|-----------------|----------|---------------------------------------------------|-------------------|------|----------|-----|-----|-----------|----------|
| ÷ | $\rightarrow$ C | â        | https://miyagi3.rsvsys.jp/reservations/user/guest | ٢ô                | S    | ¢        | £≡  | Ē   |           |          |
|   |                 |          |                                                   | し <b>、</b> ,<br>。 | ちり へ | < (m ()) | AZ  |     | 2.39 × 20 |          |
|   |                 |          |                                                   | 007 5 (1          | 07   |          | ~   | 202 | 1/11/04   | ~        |
|   | 📄 宮城県           | インターネットラ | FID>ZFAJS × +                                     |                   |      |          |     | -   | Ø         | $\times$ |
| ~ | → C             | â        | https://miyagi3.rsvsys.jp/reservations/user/guest | ٢ô                | 5    | ¢        | £^≡ | Ē   |           |          |
|   |                 |          | 任意 ] <b>許可年月日</b>                                 |                   |      |          |     |     |           |          |
|   |                 |          | H29/1/11                                          |                   |      |          |     |     |           |          |
|   |                 |          | ※新規申請以外の場合は,必須項目です。                               |                   |      |          |     |     |           |          |
|   |                 |          | 任意 代理人 (行政書士事務所名称)                                |                   |      |          |     |     |           |          |
|   |                 |          | 仙台土木行政書士事務所                                       |                   |      | ן        |     |     |           |          |
|   |                 |          | ※代理人申請の場合,必須項目です。                                 |                   |      |          |     |     |           |          |
|   |                 |          | 必須 メールアドレス                                        |                   |      |          |     |     |           | 1        |
|   |                 |          | sddbkg@pref.miyagi.lg.jp                          |                   |      |          |     |     |           |          |
|   |                 |          | <u>必須</u> メールアドレス (確認)                            |                   |      |          |     |     |           |          |
|   |                 |          | sddbkg@pref.miyagi.lg.jp                          |                   |      |          |     |     |           |          |
|   |                 |          |                                                   |                   |      |          |     |     |           |          |

 戻る
 次へ
 ①

 第 首: ② 禁信トレイ - sddbkg...
 ② 繁振パソターネット...
 ③ 14°C 晴れのちくもり へ 留 40) 小 【 2021/11/04

4 予約内容を確認し、「予約を登録する」をクリックします。

| $ ightarrow$ C $\$ |                                                                                                    |              |        |      |      |       |     | -     | 0'         |  |
|--------------------|----------------------------------------------------------------------------------------------------|--------------|--------|------|------|-------|-----|-------|------------|--|
|                    | https://miyagi3.rsvsys.jp/reservations/conf                                                                                                    |              | 0      | τô   | S    | ¢     | ₹∕≡ | Ē     |            |  |
| 2                  |                                                                                                    |              |        |      |      |       |     |       |            |  |
| Sp                 |                                                                                                    |              |        |      |      |       |     |       |            |  |
|                    |                                                                                                    |              |        |      |      |       |     |       |            |  |
|                    |                                                                                                    |              |        |      |      |       |     |       |            |  |
|                    | 予約内容確認                                                                                                    |              |        |      |      |       |     |       |            |  |
|                    | 予約内容                                                                                                    |              |        |      |      |       |     |       |            |  |
|                    | 利用口時                                                                                                    |              |        |      |      |       |     |       |            |  |
|                    | 2021/11/10(水)                                                                                                    |              |        |      |      |       |     |       |            |  |
|                    | 88448288                                                                                                    |              |        |      |      |       |     |       |            |  |
|                    | 09:30                                                                                                    |              |        |      |      |       |     |       |            |  |
|                    |                                                                                                    |              |        |      |      |       |     |       |            |  |
|                    | <b>ガテコリー</b><br>建設業許可                                                                                                    |              |        |      |      |       |     |       |            |  |
|                    |                                                                                                    |              |        |      |      |       |     |       |            |  |
|                    | →約42<br>建設業許可(新規・追加)                                                                                                    |              |        |      |      |       |     |       |            |  |
| H 🤌 📄              | w 🖥 文書 1 - Word 🛛 🛛 X 🗄 建設業者一覧 xls [ 0 🛂 受信トレイ - sddbkg 🌈 宮城県インターネット                                                                                                    | 6            | 14°C 晴 | れのちく | ŧり ^ | < 🎟 🗘 | ) 😣 | A 202 | 9:53       |  |
|                    |                                                                                                    |              |        |      |      |       |     |       |            |  |
| ▶ 宮城県インターネット子      | 約システム予 × +                                                                                                    |              |        |      |      |       |     | -     | Ø          |  |
|                    | https://miyagi3.rsvsys.jp/reservations/conf                                                                                                    |              | 0      | ٢ô   | S    | G     | £≣  | Ē     |            |  |
|                    |                                                                                                    |              |        |      |      |       |     |       |            |  |
|                    | 事業者名称<br>(株) 仙台十木                                                                                                    |              |        |      |      |       |     |       |            |  |
|                    | <b>事業者名称</b><br>(株)仙台土木                                                                                                    |              |        |      |      |       |     |       |            |  |
|                    | <b>事業者名称</b><br>(株) 仙台土木<br>                                                                                                    |              |        |      |      |       |     |       |            |  |
|                    | <b>事業者名称</b><br>(株) 仙台土木<br>許 <b>可番号</b><br>12345                                                                                                    |              |        |      |      |       |     |       |            |  |
|                    | <b>事業者名称</b><br>(株) 仙台土木<br>許 <b>可錯号</b><br>12345<br>許 <b>可年月日</b>                                                                                                    |              |        |      |      |       |     |       |            |  |
|                    | 事業者名称          (株) 仙台土木         許可番号          12345         許可年月日          H29/1/11                                                                                                  |              |        |      |      |       |     |       |            |  |
|                    | 事業者名称         (株) 仙台土木         許可番号         12345         許可年月日         H29/1/11         代理人(行政書士事務所名称)                                                                              |              |        |      |      |       |     |       |            |  |
|                    | 事業者名称          (株) 仙台土木         許可當号          12345         許可年月日          H29/1/11         代理人(行政書士事務所名称)          仙台土木行政書士事務所                                                      |              |        |      |      |       |     |       |            |  |
|                    | 事業者名称          (株) 仙台土木         許可番号          12345         許可年月日          H29/1/11         代理人(行政書土事務所名称)          仙台土木行政書士事務所         メールアドレス                                      |              |        |      |      |       |     |       |            |  |
|                    | 事業者名称        (株) 仙台土木         許可番号        12345         許可年月日        H29/1/11         代理人(行政書土事務所名称)        仙台土木行政書土事務所         メールアドレス        sddbkg@pref.miyagi.lg.jp              |              |        |      |      |       |     |       |            |  |
|                    | 事業者名称          (株) 仙台土木         許可番号          12345         許可年月日          H29/1/11         代理人(行政書土事務所名称)          仙台土木行政書土事務所         メールアドレス          sddbkg@pref.miyagi.lg.jp    |              |        |      |      |       |     |       |            |  |
|                    | 事業者名称         (株) 仙台土木          許可番号           12345         許可年月日           H29/1/11         代理人(行政書士事務所名称)           仙台土木行政書士事務所         人山アドレス          sddbkg@pref.miyagi.lg.jp  |              |        |      |      |       |     |       |            |  |
|                    | 事業者名称<br>(株) 仙台土木         許可番号<br>12345         許可年月日<br>H29/1/11         代理人(行政書士事務所名称)<br>仙台土木行政書士事務所         メールアドレス<br>sddbkg@pref.miyagi.lg.jp         反る                       | йJЗ          |        |      |      |       |     |       |            |  |
|                    | 事業者名称         (株) 仙台土木          許可當号           12345         許可年月日           H29/1/11         代理人(行政書土事務所名称)           仙台土木行政書士事務所         メールアドレス          sddbkg@pref.miyagi.lg.jp | <b>秋</b> する  |        |      |      |       |     |       | $\uparrow$ |  |
|                    | 事業者名称         (供) 仙台土木          許可毎号           12345         許可年月日           H29/1/11         代理人(行政書土事務所名称)           仙台土木行政書士事務所         メールアドレス          sddbkg@pref.miyagi.lg.jp | ₹ <b>T</b> る |        |      |      |       |     |       | $\uparrow$ |  |

| ■ 宮城県1/9-ネット予約システム(近 × +                                                              |      |   |       | - | ð   | × |
|---------------------------------------------------------------------------------------|------|---|-------|---|-----|---|
| ← → C ŵ ttps://miyagi3.rsvsys.jp/reservations/finish/137                              | e 10 | S | <β <≦ | Ē |     |   |
| 仮予約完了                                                                                 |      |   |       |   |     | İ |
| 予約番号<br>137<br>確認ページ<br>https://miyagi3.rsvsys.jp/guest/login<br>※確認ページで予約内容の確認ができます。 |      |   |       |   |     |   |
| 続けて予約するホームへ                                                                           |      |   |       |   | ⊳⊆л | Ţ |

5 入力いただいたメールアドレスに「仮予約受付メール」が送信されます。その後,当事務所の職員が 承認手続きを行うと,予約が確定されます。